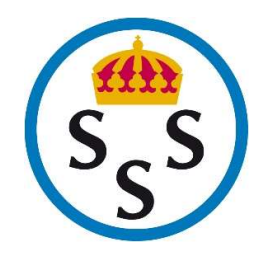

## Payment instructions for non-Swedes and Swedish citizens living abroad

The payment module provided by Svea Ekonomi is not yet available in English. Please use this stepby-step instruction to proceed with your purchase.

| Privatperson                                 | Företag |
|----------------------------------------------|---------|
| Mejladress<br>jack.sparrow@theblackpearl.com |         |
| Postnummer<br>123 45                         |         |
| Forts                                        | sātt    |

 When you get to the payment window (*image above*) the section "Privatperson" is selected. This is for private individuals. "Företag" is for Business.

Fill in the following fields:

- a. Mejladress = E-mail address
- b. **Postnummer** = Postal Code (any 5-digits, not starting with "0" e.g. 12345)

Click on "Fortsätt" (= Continue)

The form is expanded (image below)

| Privatperson                                 | Företag   |
|----------------------------------------------|-----------|
| Mejladress<br>jack.sparrow@theblackpearl.com |           |
| Postnummer<br>123 45                         |           |
| Telefonnummer<br>+46701234567                |           |
| Personnummer                                 | Hoppa öve |
| Ogiltigt personnummer                        |           |
| Fortsät                                      | tt        |

- 2. Fill in the following field:
  - a. **Telefonnummer** = Phone number (*format: +46 70 123 45 67*)

Ignore *Personnummer* and click on "Hoppa över" (= Skip)

The form is expanded (image below)

| Privatperson                                                                                                    | Företag                                                                                                    |
|----------------------------------------------------------------------------------------------------|----------------------------------------------------------------------------------------------------|
| Mejladress<br>jack.sparrow@theblackpea                                                                                                    | rl.com                                                                                                    |
| Postnummer<br>123 45                                                                                                    |                                                                                                    |
|                                                                                                    |                                                                                                    |
| Telefonnummer<br>+46701234567<br>du säker på att du vill handla u<br>o du fyller i ditt personnummer                                                                  | an personnummer?<br>år du tillgång till flera betalsätt. Lagg till personnumm                                          |
| Telefonummer<br>+46701234567<br>du säker på att du vill handla u<br>du fyller i ditt personnummer<br>Förnamn<br>Jack                                                  | an personnummer?<br>får du tillgång till flera betalsätt. <mark>Lagg till personnumn</mark><br>Efternamn<br>Sparrow    |
| Telefonnummer<br>+46701234567<br>du säker på att du vill handla u<br>i du fyller i ditt personnummer<br>Förnamn<br>Jack<br>Gatuadress / box<br>Black Pearl Street 666 | an personnummer?<br>får du tillgång till flera betalsätt. Lägg till personnumn<br>Efternamn<br>Sparrow<br>Lägg till c/ |

- 3. Fill in the following fields:
  - a. Förnamn = First Name
  - b. Efternamn = Last name
  - c. Gatuadress / box = Street address / P O Box
  - d. Stad = City

Click on Fortsätt (= Continue)

A summary page is displayer (*image below*)

| Jack  | Sparrow                                    | Ø Āndra |
|-------|--------------------------------------------|---------|
| Blac  | k Pearl Street 666, 123 45, Isla de Muerta |         |
| jack. | sparrow@theblackpearl.com, +46701234567    |         |
| Betal | sätt                                       |         |

 Your address and contact information are shown under "*Dina uppgifter*" Under the heading **Betalsätt** (= Payment method), click on **Kort** (= Card) The form is expanded (*image below*)

|              | Slutför köp                                           |         |
|--------------|-------------------------------------------------------|---------|
|              | Belopp att betala (inkl. moms)                        |         |
|              | 19 000,00 kr                                          |         |
| Fyll i       | i dina kortuppgifter i nästa steg                     |         |
| F            | Kort<br>Betala direkt utan extra kostnad              | 🖉 Ändra |
| etal         | sätt                                                  |         |
| jack.        | .sparrow@theblackpearl.com, +46701234567              |         |
| Jack<br>Blac | Sparrow<br>k Pearl Street 666, 123 45, Isla de Muerta | 🖉 Āndra |

5. Click on "Slutför köp" to proceed to payment (*image below*)

| Debetko      | rt O | Kreditkort                     |                                             |   |
|--------------|------|--------------------------------|---------------------------------------------|---|
| Kortnummer   |      |                                |                                             |   |
| Giltigt till |      | 0                              | CVV2/CVC2                                   | 0 |
|              |      |                                |                                             |   |
| VISA 🌒       |      |                                |                                             |   |
| VISA 🌒       | 100  |                                |                                             |   |
| VISA 🌓       | 190  | <b>)00,(</b><br>Belopp a       | 00 SEK                                      |   |
| VISA         | 190  | DOO, (<br>Belopp a<br>Jag vill | <b>DO SEK</b><br>It betala<br><b>betala</b> |   |

- 6. Fill in the following:
  - a. Select Debetkort (Debit Card) or Kreditkort (Credit Card)
  - b. Kortnummer = Card Number
  - c. Giltig till = Valid to (MM = month / ÅÅ = year)
  - d. **CVV2/CVC2** = CVV2 or CVC2
- 7. Click on "Jag vill betala" (= I want to pay) to complete your purchase.